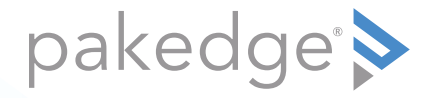

# WK-2-C 802.11ac 3x3 Wireless AP with OvrC, In-Ceiling

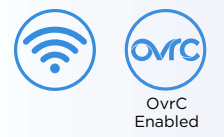

### QUICK START GUIDE

### WK-2-C features

- 802.11ac 3x3 Wireless AP with OvrC, In-Ceiling
- Built-in 3×3 internal antennas
- Powered by PoE+ (by PoE+ injector or PoE+ switch)
- 2 LAN ports for network extensions
- OvrC built in
- For more detailed instructions, refer to the WK-2 User Guide (pkdge.co/wk2-ug).

#### System requirements

· Windows or Mac PC with an Ethernet interface

#### Default settings and credentials

- Operation mode: Access Point
- IP address: If no DHCP server is detected, the default IP address will be automatically set to **192.168.1.250**.
- Username/Password (default): pakedge/pakedgea
- SSIDs (default): Pakedge2.4-1 and Pakedge5-1, security/password: WPA2-PSK/ pakedgewireless
- Guest SSIDs (default): PakedgeGuest2.4 and PakedgeGuest5, security/password: WPA2/pakedgeguest
- Transmit power: Default is 13 dBm for 2.4 GHz and 18 dBm for 5 GHz.

## WK-2-C mounting

1 Open the release latch and press on the back of the device to swing the AP out from the ceiling or wall bracket, then swing the AP down.

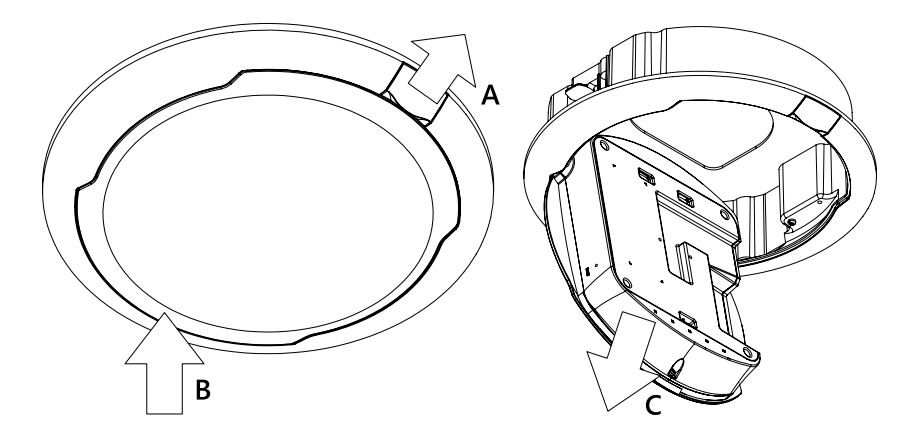

2 Using the supplied template, cut a 9.125" diameter circle at the desired mounting location for your WK-2-C. Route an in-wall Ethernet cable through the opening on the back of the WK-2-C housing, then insert the WK-2-C into the ceiling or wall.

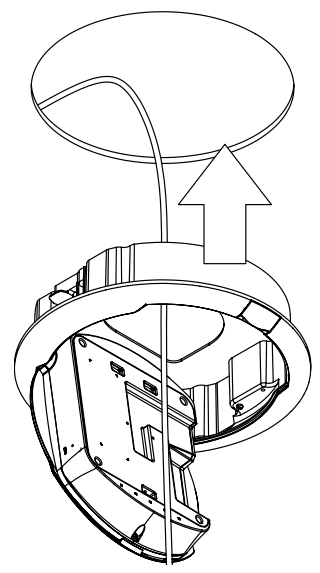

**3** Use a Phillips screwdriver to tighten the mounting ears.

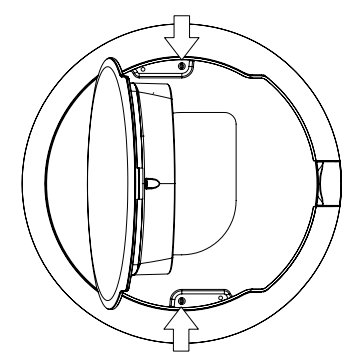

**Note:** Do not use excessive force when tightening the mounting ears. This can strip the mounting ears and render them non-functional.

**4** Plug the Ethernet cable into the WK-2-C, then route the cable cable as shown. (Use the optional cable clip, if necessary.) Then, swing the AP back into the WK-2-C housing.

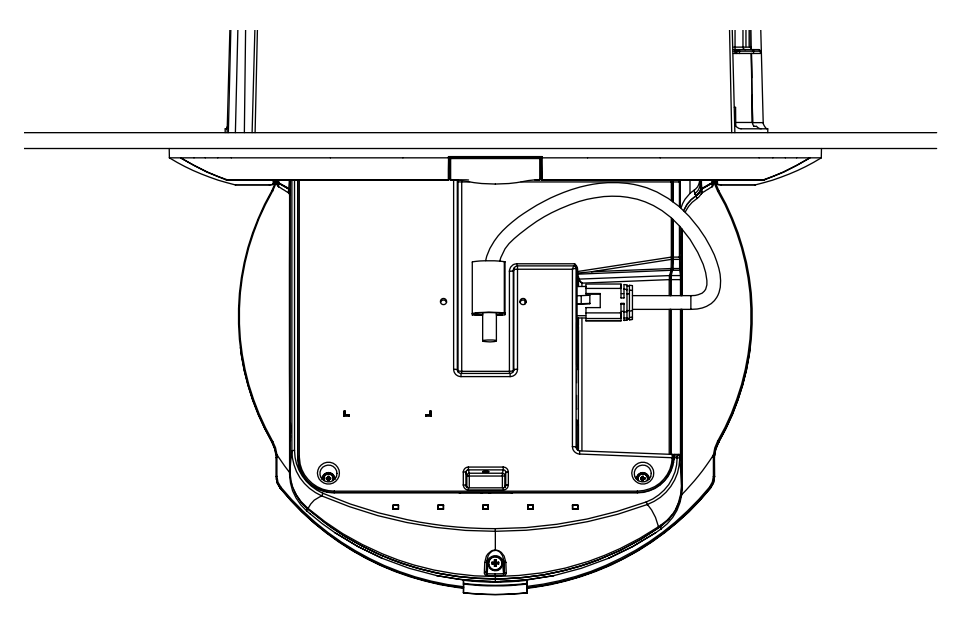

#### WK-2-C installation with optional pre-construction bracket

Pre-construction bracket sold separately.

- 1 Place the pre-construction bracket against the bottom of the ceiling studs at the desired mounting location.
- **2** Mark locations for mounting screws. Drill 1/16" pilot holes at marked locations. Secure the pre-construction bracket to ceiling studs using the provided hardware.
- **3** Install sheet rock over pre-construction bracket. Make note of where the cutout on the pre-construction bracket is when installing the drywall.
- **4** Cut an opening in sheet rock using the cutout on the pre-construction bracket as a guide.

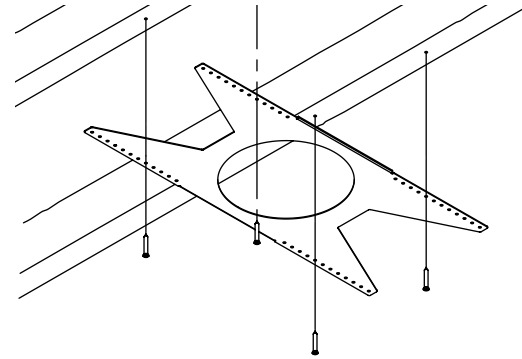

Note: The Pakedge logo should be facing outwards.

### Powering up the access point

The access point can be powered only by PoE+.

#### To power up the access point:

1 Connect power using a POE+ injector or a POE+ switch.

The access point should now be up and running with its default settings. It does not need to be configured to be functional. To make changes to the SSID and security settings, you need to access the WK-2-C using a web browser.

### Logging in to the access point

#### To log in to the access point:

- 1 Connect a computer to the access point with an Ethernet cable.
- 2 Enter 192.168.1.250 into your web browser. You should see a login page.
- 3 In the *username* box, type **pakedge**. In the *password* box, type **pakedgea**, then click **Log in**. The *Quick Setup* page opens.

| somar o/Fassan                                                                 |                 |                       |       |  |
|--------------------------------------------------------------------------------|-----------------|-----------------------|-------|--|
|                                                                                | -1476415        | pésda                 |       |  |
|                                                                                | Rey Desver d    |                       |       |  |
|                                                                                |                 | L COMMENTS SERVICE    |       |  |
|                                                                                | Fach, Resserved |                       |       |  |
| Country Code                                                                   |                 |                       |       |  |
|                                                                                | Cc.: Vay        | GS - United Kingstein |       |  |
| ( <mark>indias)</mark><br>ortanization (align: Relation station, station of th | - 9 MARC 9-28   |                       |       |  |
| 4 1 P. Mar (19)                                                                | NR NR           | 15.27.5               | av ar |  |
| A lan a 2 4                                                                    | 2.4 0+2         | MV2 F3k               | -     |  |
|                                                                                |                 |                       | 10.1  |  |

4 Enter and verify a new password (required) before continuing.

#### Notes:

- The *Quick Setup* page includes the most important configurations in one place, so you can save time configuring the network.
- This page will display the first time you connect to the access point. After connecting, you can also access this page and the *Wireless* settings page from the dashboard.

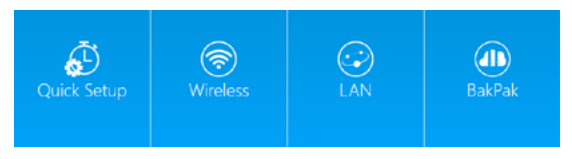

#### **Caution:**

• For U.S. access point models, *Country Code* is locked to **United States**. For international models, *Country Code* is a drop-down list (defaulting to **GB** - **United Kingdom**), which *must be changed* to the specific country of operation.

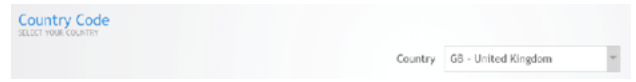

## Registering your device with OvrC

OvrC gives you remote device management, real-time notifications, and intuitive customer management, right from your computer or mobile device. Setup is plug-and-play, with no port forwarding or DDNS address required.

#### To add this device to your OvrC account:

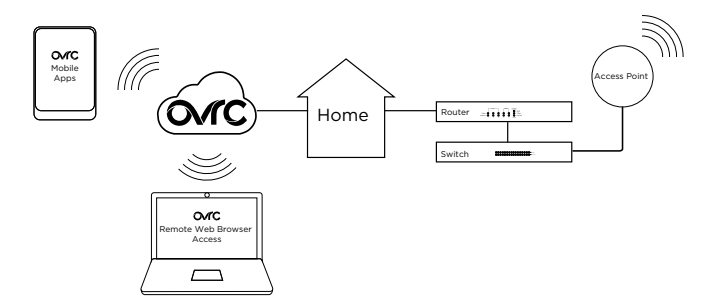

- 1 Connect the AP to the internet
- 2 Log into OvrC (www.ovrc.com)
- 3 Add the Device (MAC address and serial numbers needed for authentication

### Technical Support

For technical help: www.pakedge.com/portal support@pakedge.com (650) 385-8703

Find details of this product's 3-Year Limited Warranty at *snapav.com/warranty*, or request a paper copy from Customer Service at (866) 424-4489. Find other legal resources, such as regulatory notices and patent information, at *snapav.com/legal*.

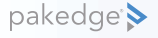

11734 S. Election Road Draper, UT 84020 (888) 400-4072

www.pakedge.com sales@pakedge.com ©2021 Wirepath Home Systems, LLC. All Rights Reserved. Latest version at pkdge.co/wk2c-qsg

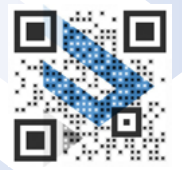

QSG-A003-G 2021-02-02 TW